Vista 対応 USB キードライバ (s3\_inst\_05.exe) インストール方法 2007/03

| SenseIII Driver Install/Uninstal                                                      | l Wizard                                                                                                    |         |
|---------------------------------------------------------------------------------------|----------------------------------------------------------------------------------------------------|---------|
|                                                                                       | Welcome to the Sensell Driver<br>Install/Uninstall Wizard!<br>The wizard will guide you to istall<br>/uninstall SenseIII Driver<br>Attention: |         |
| XI                                                                                    | For Windows nt4/2UUU/XY/2UU3 users,you mu<br>have administrator privilege.<br>click "next" to continue                                        | st      |
|                                                                                       | < Back Next > Cancel                                                                                                    | Help    |
| SenseIII Driver Install/Uninstall Wizard                                              |                                                                                                    |         |
|                                                                                       |                                                                                                    |         |
|                                                                                       | Installing Parameters Please select appropriate installing type:                                                                              |         |
| T.                                                                                    | System Information:<br>Microsoft Windows XP or later<br>Internet Explorer 7.0.6000.16386                                                      | *       |
| D.                                                                                    | USB device driver undetected<br>LPT device driver undetected                                                                                  | Ŧ       |
|                                                                                       |                                                                                                    |         |
|                                                                                       | 🗢 Uninstall SenseIII Driver                                                                                                    |         |
|                                                                                       | Click "next" to continue                                                                                                    |         |
|                                                                                       | < Back Next > Cancel                                                                                                    | Help    |
| SenseIII Driver Install/Uninstall Wizard                                              |                                                                                                    |         |
|                                                                                       |                                                                                                    |         |
|                                                                                       | Install/Uninsatll Complete                                                                                                    |         |
| Install/Uninsatll Complete,please click"Finish" to exit<br>Install/Uninsatll Complete |                                                                                                    | to exit |
|                                                                                       | Releasing Driver Files Done<br>Conving Driver Files Done                                                                                      |         |
| S7 .                                                                                  | Installing Driver Files Done<br>Deleting Temporary Files Done                                                                                 |         |
|                                                                                       | Releasing Driver Files Done<br>Copying Driver Files Done                                                                                      |         |
|                                                                                       | Creating Driver Server Done<br>Deleting Temporary Files Done                                                                                  |         |
|                                                                                       | progress:                                                                                                    |         |

Finish

プログラム互換性アシスタント

ださい。

9

このプログラムは正しくインストールされなかった可能性があります

プログラム: Driver Install Wizard

 ・ 推奨の設定を使用して再インストールする
 ・

 ・ このプログラムは正しくインストールされました
 ・

適用される設定について説明します。

発行元: SenseLock Info & Secu inc.

このプログラムが正しくインストールされなかった場合は、このバージョ ンの Windows と互換性のある設定を使用して再インストールしてみてく

場所: C:¥Users¥JUSTWARE¥Desktop¥...¥s3\_inst\_05.exe

Cancel

×

キャンセル

Help

∮ s3\_inst.exe をダブルクリックしま
す。インストール画面が表示されるの
で、「Next >」ボタンをクリックしま
す。

Install Sense Driver にチェック がついている状態で、「Next>」をク リックします。ドライバのインストー ルが開始します。

最後に「Finsh」ボタンをクリックし てインストールが終了します。

プログラム互換性アシスタントが表 示された場合は、「 このプログラム は正しくインストールされました」を クリックしてください。